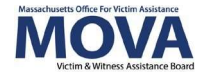

# VSS OMT eGrants Step-by Step Guide

In FY24, all aspects of MOVA grants management for VSS (formerly known as VOCA) and SAFEPLAN contracts will continue to occur over the <u>electronic grants management (eGrants)</u> <u>system</u>. This guide will walk through each step necessary to complete and submit your Outcome Measurement Tool.

Additional training, videos and guides for eGrants and the OMT can be found on <u>MOVA's For</u> <u>Currently Funded Agencies website</u> including an Excel workbook that can be used for data collection and tracking purposes.

### Access to eGrants

#### The Website

Use <u>this link</u> to access the MOVA eGrants system. Additional technical information about logging onto the eGrants system can be found in the eGrants User Manual on <u>MOVA's For</u> <u>Currently Funded Agencies website</u>.

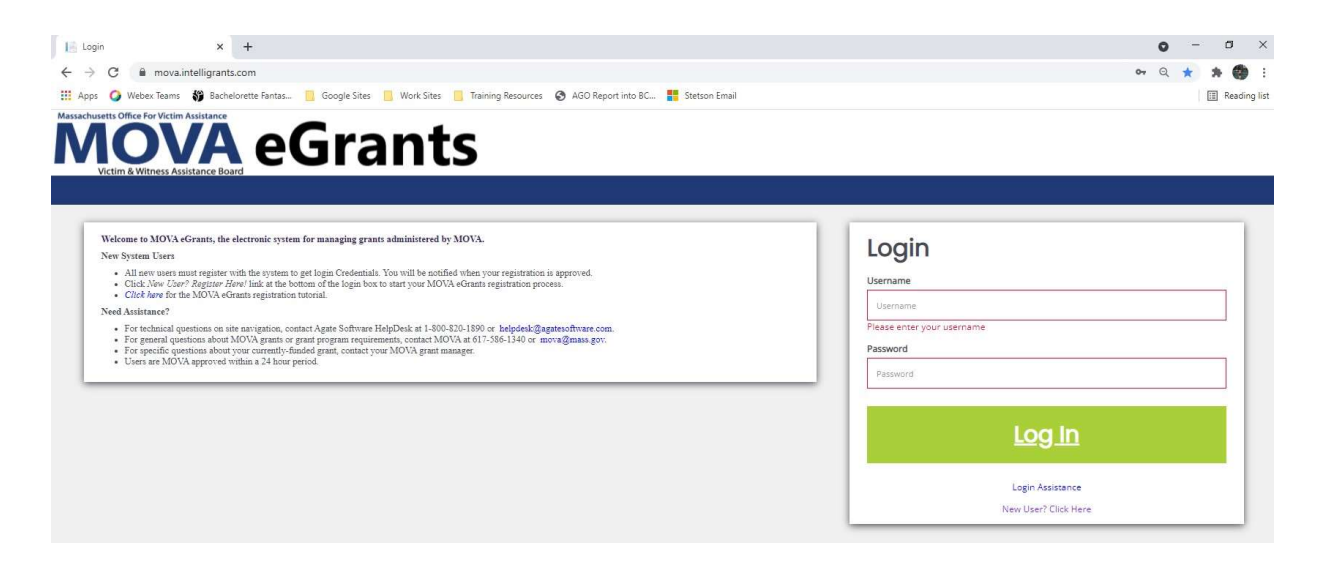

#### **Registered Users**

Current subrecipient users were required to register in the eGrants system by July 1, 2021. If a user has not yet been registered, visit the <u>Registration Tutorial</u> on <u>MOVA's</u> <u>For Currently Funded Agencies website</u> or <u>the eGrants User Manual</u> for instructions on registration.

## eGrants Resources and Guidance

- Link to website: https://mova.intelligrants.com/
- Registration
  tutorial: https://mova.intelligrants.com/Documentation/MOVA/Registration1.mp4

Only the following users have the permissions to initiate, fill out, and submit an OMT to MOVA:

- Agency Administrator
- Authorized Representative
- Programmatic Contact
- Alternate Programmatic Contact
- Fiscal Contact
- Data Contact

Before embarking on the OMT, please ensure that the individuals working on data entry are assigned to one or more of these roles.

## eGrants Outcome Measurement Tool Instructions

## Initiating an OMT on eGrants

Once logged into the site, the user will be taken to their Dashboard, which functions as a home page. On the Dashboard, there will be a section titled My Tasks where the OMT options can be found. OMTs can be initiated by clicking the green "Initiate Related Documents" button in My Tasks.

| ie A         | dministration •  | - Sear          | ches <del>-</del> | Reports          | s <del>•</del> |
|--------------|------------------|-----------------|-------------------|------------------|----------------|
| ashl         | boar             | d               |                   |                  |                |
| pelow panels | to work with you | r Grants and Fi | unding Oppo       | rtunities        |                |
| My To        | isks             | -               | -> "              | itiate Relate    | d Documer      |
| > Fil        | ter              |                 |                   |                  |                |
|              |                  |                 |                   |                  | 2              |
| ✓ M          | / Tasks          |                 |                   |                  |                |
| Y My         | y Tasks          | tionStatus      | Due Date          | Document<br>Type | Status<br>Date |

Additionally, "Initiate Related Documents" can be found by navigating to the Goals & Key Outcomes that were pre-set for FY24. To initiate using this method:

- Navigate to Searches located on the navy-blue bar below MOVA's logo, then click OMT Goals and Key Outcomes.
- Click the green search button without entering any search terms.
- Select your FY24 Goals & Key Outcomes form from the results list by clicking the document name under Name.
- Once you are on the Document Landing Page, scroll down on the left-hand side bar until you see the green Initiate Related Documents button under the Related Documents header.

#### Initiate Related Documents Menu

Once you have selected the Initiate Related Documents button, a pop-up menu will appear asking you to select a Parent Document and Available Document. Document Identifier can be left blank. In the Parent Document drop down, select the name of your OMT Goals & Key Outcomes file for FY24. If you do not know the name of your OMT Goals & Key Outcomes file, follow the instructions above to search for it.

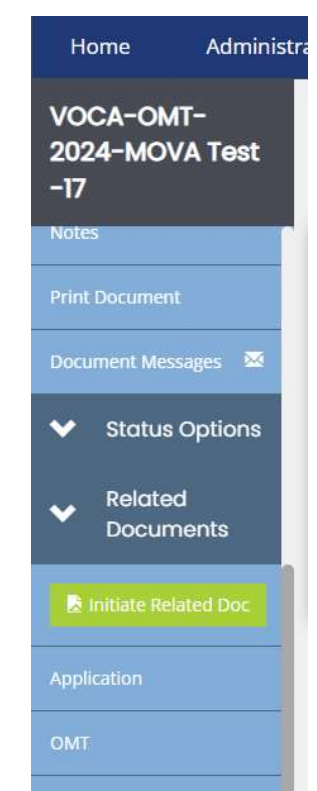

Once the parent document is selected, Available Documents will update to show the documents you can initiate. Select the OMT reporting period you are reporting for and click the green Create button. A second pop-up will confirm you are starting an OMT, click the green Proceed button.

| Initiate Related Document                                                                                       | @ <b>X</b> |  |  |  |
|----------------------------------------------------------------------------------------------------|------------|--|--|--|
| Select a parent document and available related document. Use the Create button to nitiate the related document. |            |  |  |  |
| Document Identifier                                                                                             |            |  |  |  |
| Search parent documents by identifier                                                                           |            |  |  |  |
| Parent Document                                                                                                 |            |  |  |  |
| VOCA-OMT-2024-MOVA Test -17                                                                                     | ~          |  |  |  |
| Available Documents                                                                                             |            |  |  |  |
| FY24 VSS OMT Period 1                                                                                           | ~          |  |  |  |
|                                                                                                    |            |  |  |  |
|                                                                                                    |            |  |  |  |
|                                                                                                    | Create     |  |  |  |

## The Outcome Measurement Tool

#### **Document Landing Page**

Once initiated, the user will then be taken to the Document Landing Page, which functions as the home page for the quarters OMT.

| OMT 1-2024-MOVA<br>Test -61                 | Document Lan                                                                                 | ding Page                                                              |                                     |                                  | New Note |
|---------------------------------------------|----------------------------------------------------------------------------------------------|------------------------------------------------------------------------|-------------------------------------|----------------------------------|----------|
| ✓ Forms                                     | View document details.                                                                       | 100 0000 Marc                                                          |                                     |                                  | _        |
| vss                                         | Template<br>FY24 VSS OMT                                                                     | Instance<br>FY24 VSS OMT Period 1                                      | Process<br>OMT                      |                                  |          |
| VSS Population<br>Demographics              | Document Name<br>OMT 1-2024-MOVA Test -61<br>Organization<br>Amelia's MOVA Test Organization | Document Status<br>OMT in Process<br>Your Role<br>Agency Administrator | Period Date<br>1/1/2022 12:00:00 AM | Due Date<br>1/1/2024 11:59:00 PM |          |
| VSS Types of<br>Victimizations              |                                                                                              |                                                                        | 1/1/2024 11:59:00 PM                |                                  |          |
| VSS Direct Services                         | OMT in Process                                                                               | OMT in Review                                                          | OMT Modifications Required          | OMT Approved                     |          |
| Subgrantee Outcome<br>Measurement Questions |                                                                                              |                                                                        |                                     |                                  | _        |

Here, there are a variety of categories. The two most important to note are:

- Document Name—this will be the name of the OMT. Make note of this name and use it with any communications with MOVA or Agate, the website developer. The document name in this example is OMT 1-2024-MOVA Test -61
- Document Status—this indicates the "status" of the OMT. When filling out the tool, the status will remain as OMT in Process. Once submitted, the status will change to OMT in Review. Next the OMT will change to either OMT Modifications Required or OMT Approved. Once reviewed by MOVA, if the OMT requires modifications, the OMT will be sent back to you with feedback found in the Notes tab. If the requested modifications are not made in a timely manner, the OMT may be put into the status of OMT Modifications Incomplete by MOVA.

#### **OMT Forms**

There are 7 forms that MOVA requires to complete the OMT. Although these can be filled out in any order, this guide will review each of the forms in the order in which they appear on eGrants.

The sections that make up the OMT are:

- VSS Demographics & Services
- Goals
- Key Outcomes

#### Errors

It is important to understand how the eGrants system communicates requirements and errors. After saving or navigating away from a page at any point in the process, an error check may pop up.

| OMT 1-2024-                    |                                                                                                    |                         | New Note   Print   Sa                                                                     |
|--------------------------------|----------------------------------------------------------------------------------------------------|-------------------------|-------------------------------------------------------------------------------------------|
| MOVA Test -59                  | Subgrant Organization Name:                                                                                                    | × /                     | Attention                                                                                 |
| ✓ Forms                        | Amelia's MOVA Test Organization    Dates Reported:  From: 01/01/2022*  To: 01/01/2024*                                                                                                 | 0 <mark>S</mark><br>0 A | ection 2 is a required field.<br>Il fields are required for<br>ection 4 A. Bace/Ethnicity |
| VSS                            | POPULATION DEMOGRAPHICS                                                                                                    |                         |                                                                                           |
| VSS Population<br>Demographics | SECTION 1: TOTAL number of individuals who received services during the reporting period:                                                                                              |                         | 100 *                                                                                     |
| VSS Types of                   | SECTION 2: TOTAL number of anonymous contacts received during the reporting period:                                                                                                    |                         | *                                                                                         |
| Victimizations                 | SECTION 3: Of the number of individuals entered in question 1, how many were NEW individuals who<br>received services from your agency for the first time during the reporting period: |                         | 10 *                                                                                      |
| VSS Direct<br>Services         | Is your agency able to track NEW individuals throughout the Fiscal Year?                                                                                                    | Yes                     | ~ *                                                                                       |
|                                | Click here for Appendix A1: PMT PR Appendix                                                                                                    |                         |                                                                                           |

In the example above, Question 2 is blank, which is indicated by:

- A red box around the missing information and
- A specific direction in the top right corner of the screen

The user can be taken directly to the error in question by selecting it from the pop up in the right-hand corner. Additionally, the entire section will be labeled with an exclamation point in the left-hand panel if there are any errors on the page. All errors must be resolved before attempting to submit an OMT.

#### VSS Population Demographics

This section collects expanded detail about clients which will be aggregated to count as part of federal OVC reporting. It provides additional options where you are able to specify based on your service population and then the tool will retain your entry preferences in subsequent periods for further updating. Fill out all of the information and select Save in the top right corner of the page.

The information <u>does *not*</u> automatically save, so it is essential with every page within eGrants that the user frequently saves in order to not lose work. The page is acceptable when a check appears in the box in the panel for the relevant form but requires attention if there is an exclamation point instead.

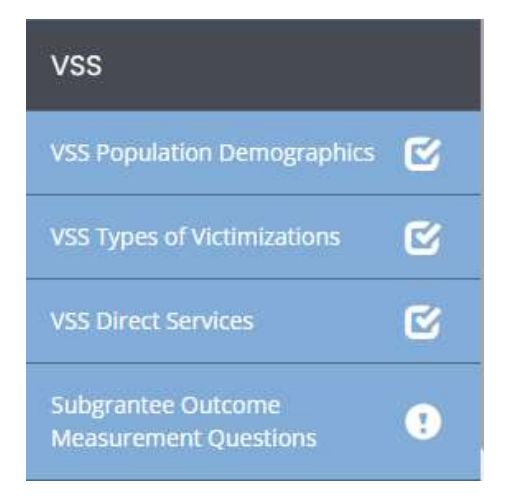

#### VSS Types of Victimizations

This section included ALL individuals and should equal the total included in Section 1. This section in mandatory. An individual MAY be counted in more than one victimization type. An individual MAY NOT be counted more than once within the same victimization type.

#### VSS Direct Services

First select the types of services provided by your organization. Selection of a checkbox will show additional fields below. Then enter the total number of individuals who received services AND the number of times each service was provided by your organization during the reporting period within each category.

#### Subgrantee Outcome Measurement Questions

This section collects information about surveys your organization may distribute as well as your annual questions which are only mandatory during the first reporting period of the contract. The annual questions should be a reflection on the previous fiscal year, reported with your October OMT submission. The fields are available during each quarter if you prefer to update it quarterly and compile it at the end of the fiscal year.

#### **Goals & Key Outcome Measures**

Goals and Key Outcomes were set and approved prior to the start of the fiscal year. Once initiated the fields will automatically fill with the previously approved measures. You will only need to enter the period inputs on each page. To view your organizations FY24 Goals and Key Outcomes:

- Navigate to Searches located on the navy-blue bar below MOVA's logo, then click OMT Goals and Key Outcomes.
- Click the green search button without entering any search terms.
- Select your FY24 Goals & Key Outcomes form from the results list by clicking the document name under Name.

#### Goals

This section will rely on your logic model and the objectives described in your award. Each step builds upon prior responses to assist in outlining measurable goals. Enter the period input for each goal. To update the milestone progress to the right of the input, save the page.

Upon opening the Goals page, all period inputs will be 0. You will receive an error message at the top of the page asking you to resave the page if you intend to enter all zeros. Otherwise, you should enter your data as normal and save the page.

SECTION 17. Goals

| Strategic Area: Housing and Shelter                                     |                    |                     |                |            |              |                    |
|-------------------------------------------------------------------------|--------------------|---------------------|----------------|------------|--------------|--------------------|
| Goal: To provide access to safe nights                                  |                    |                     |                |            |              |                    |
| Output Measure:                                                         | Output Type:       | Additional Details: | Report Period: | Milestone: | Period Input | Milestone Progress |
| Number of instances emergency shelter or safe house<br>provided         | Volume of services |                     | Quarterly      | 55         | 15           | 15                 |
| Output Measure:                                                         | Output Type:       | Additional Details: | Report Period: | Milestone: | Period Input | Milestone Progress |
| Number of individuals served through emergency shelter or<br>safe house | Sub-population     |                     | Biannually     | 134        | 10           | 10                 |

If customized goals were entered, they will be included in the Customization Section at the bottom of this tab.

#### **Key Outcomes**

Subrecipients are expected to implement a standard set of key outcomes to demonstrate what has been achieved by their program. This section is meant to capture what you may already be collecting. It also provides recommendations for potential areas based on what we know about the impact of VSS across the Commonwealth and utilizing existing logic models. This will allow for similar programs to select common measures, while maintaining options for unique contributions.

During each reporting period, you will provide the average or overall outcome for each measure in the "Input Score Below" field. You will then provide the total number of individuals or responses that is represented in the "Total Number of Times Collected/Individuals" field.

| Select Strategic Area                                                                                                    | Outcome                                      | Туре           | 9                                     | Sub-Category            |                                                                         | Question/ Measure       | /item                                                     |
|----------------------------------------------------------------------------------------------------|----------------------------------------------|----------------|---------------------------------------|-------------------------|-------------------------------------------------------------------------|-------------------------|-----------------------------------------------------------|
| Case Management and Client/Victim<br>Advocacy                                                                                                    | Client/Participant                           | /Self-Reported | elf-Reported Client/Victim Well-Being |                         | Working with the advocate increased my knowledge of community resources |                         |                                                           |
| Type of Response                                                                                                    | Scale Range                                  | Short or Long  | gTerm                                 | Reporting Timeline      | Milestone                                                               | Milestone Note          | Data Collection                                           |
| Ordered Scale - Ordinal or Likert scale<br>with options have have an order or rank<br>and without standardized units, such as<br>5-point agreement scale (1 = strongly<br>disagree, 5 = strongly agree) | 5 = strongly agree, 1<br>= strongly disagree | Short-term Ou  | utcome                                | Quarterly               | 4                                                                       | average of survey score | survey administered digitally after meeting with advocate |
|                                                                                                    |                                              |                |                                       | Enter Data              |                                                                         |                         |                                                           |
| Reporting Period                                                                                                    | Input Score Below                            | w Tot          | tal Numbe                             | r of Times Collected/In | dividuals                                                               |                         |                                                           |
| RP1                                                                                                    |                                              | 4              |                                       | 34                      |                                                                         |                         |                                                           |
| RP2                                                                                                    |                                              |                |                                       |                         |                                                                         |                         |                                                           |
| RP3                                                                                                    |                                              |                |                                       |                         |                                                                         |                         |                                                           |
| RP4                                                                                                    |                                              |                |                                       |                         |                                                                         |                         |                                                           |
| Average / Totals                                                                                                    | Average / 4.00                               |                | Total / 34.00                         |                         |                                                                         |                         |                                                           |

#### SECTION 18a: Short and Long-Term Outcomes

If customized Key Outcomes have been approved, they will appear in the *CUSTOM Key Outcomes* tab.

Throughout this form and after all information is complete, please ensure to save using the Save button in the top right corner of the page.

## Submitting the OMT

Once the user is satisfied with all of the information in the OMT, all errors are resolved and all of the forms have been saved, scroll to the bottom of the left-hand panel to find the Status Options. Select Submit OMT.

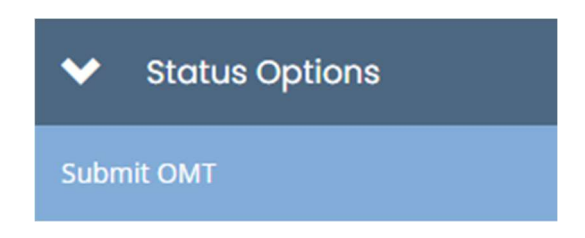

If there are any issues with the OMT, a box will pop up and detail the areas that require attention. For example:

Below is the status of each form. Select the form name to navigate and make changes to any of the forms.

Show forms that I cannot adjust

| Form Name                                   | Status                                                                                | May Prevent Status<br>Change |
|---------------------------------------------|---------------------------------------------------------------------------------------|------------------------------|
| VOCA Types of Victimizations                | Error(s)                                                                              | Yes                          |
| VOCA Direct Services                        | Error(s), Form is populated by another form that has been changed and must be resaved | Yes                          |
| Subgrantee Outcome<br>Measurement Questions | Error(s), Form is populated by another form that has been changed and must be resaved | Yes                          |

If the OMT is eligible for submission, a box will pop up with the following:

|                                                         | ×      |
|---------------------------------------------------------|--------|
| Are you sure that you want to change the status from    |        |
| OMT in Process <b>to</b> Submit OMT?                    |        |
| Please enter any notes in regards to this status change |        |
|                                                         |        |
|                                                         |        |
|                                                         | Cancel |

Feel free to enter any relevant notes and select OK to submit the OMT to MOVA. Once submitted, you will be taken back to the Document Landing Page and the Document Status will be OMT in Review. This confirms that the OMT has been submitted to MOVA.

|                                                 | ng Page                           |                                                                    |                                  |
|-------------------------------------------------|-----------------------------------|--------------------------------------------------------------------|----------------------------------|
| Template<br>FY24 VSS OMT                        | Instance<br>FY24 VSS OMT Period 1 | Process<br>OMT                                                     |                                  |
| Document Name<br>OMT 1-2024-MOVA Test -59       | Document Status<br>OMT in Review  |                                                                    |                                  |
| Organization<br>Amelia's MOVA Test Organization | Your Role<br>Agency Administrator | <b>Period Date</b><br>1/1/2022 12:00:00 AM<br>1/1/2024 11:59:00 PM | Due Date<br>1/1/2024 11:59:00 PM |
| OMT in Process                                  | OMT in Review                     | OMT Modifications Required                                         | OMT Approved                     |

## Conclusion

By following all of the above steps, subrecipients can successfully use the MOVA eGrants system to submit their Outcome Measurement Tool.

#### Timeline

Reporting deadlines for fiscal year 2024 can be found in the chart below.

| Reporting<br>Period | Reporting Period Data Collection<br>Dates | Performance Reports Due Dates |
|---------------------|-------------------------------------------|-------------------------------|
| Period 1            | July 1- September 30, 2023                | October 31, 2023              |
| Period 2            | October 1 – December 31, 2023             | January 31, 2024              |
| Period 3            | January 1 – March 31, 2024                | April 30, 2024                |
| Period 4            | April 1 – June 30, 2024                   | July 31, 2024                 |

#### Resources

This document serves as a step-by-step guide and provides best practices for successfully submitting a FY24 OMT within the MOVA eGrants system.

More information about the OMT and MOVA eGrants system can be found:

- MOVA's For Currently Funded Agencies Website
- <u>eGrants User Manual</u>

All questions regarding the OMT should be directed to Data Manager, Amelia Pease and Data Coordinator, Hannah Alzaim at <u>MovaStats@mass.gov.</u>

Disclaimer: All screenshots used in this guide are taken from MOVA's test website. The live website may appear different, but all functionality and instructions still apply.